## Istruzioni per effettuare la PRESENTAZIONE ISEE

<u>*Ricordiamo che per effettuare la* PRESENTAZIONE ISEE occorre essere registrati al sito</u> <u>*https://portale-felino.entranext.it.*</u>

Nel caso non siate ancora registrati consultate la "PROCEDURA DI REGISTRAZIONE AL PORTALE ENTRANEXT", disponibile sul sito del Comune di Felino.

## PRESENTAZIONE ISEE

Dal portale Entranext, all'interno dell'Area Riservata, cliccare su "SERVIZI SCOLASTICI" -> " PRESENTAZIONE ISEE" ed iniziare la procedura:

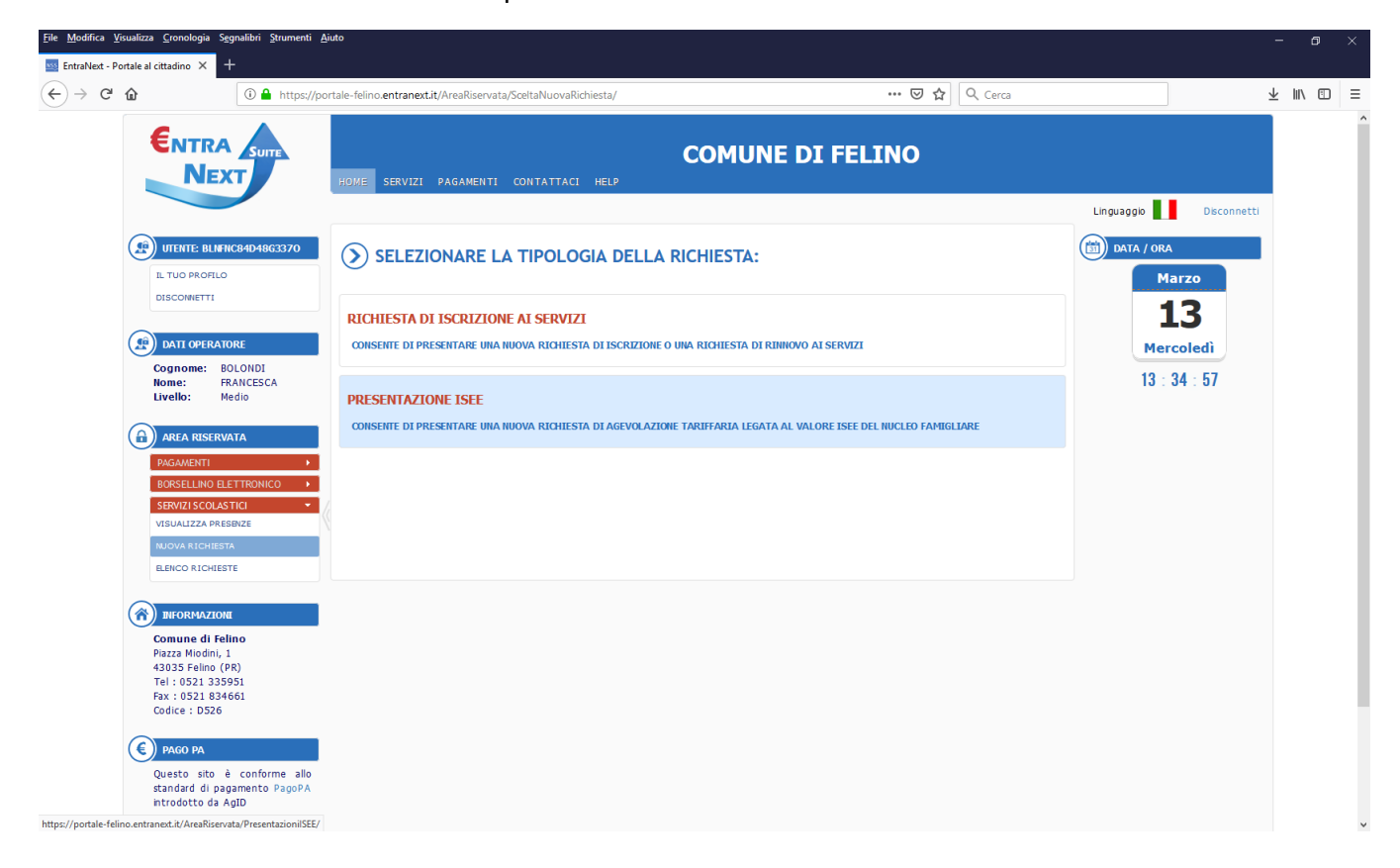

- nell' area "TRATTAMENTO DATI", prendere visione della "Normativa per il trattamento dei dati personali" (scorrendo la pagina fino in fondo) e spuntare la dicitura "Acconsento al trattamento dei dati personali"-> "AVANTI";
- nell' area "CONTRIBUENTE/FRUITORE" avere cura di inserire il nominativo del CONTRIBUENTE se non presente (contribuente = genitore/tutore intestatario dei pagamenti) e il nominativo del FRUITORE (bambino). Nel caso vi sia più di un fruitore per i servizi scolastici, cliccare su AGGIUNGI e inserire altri nominativi-> "AVANTI";
- 3. nell' area **"PARAMETRI REDDITUALI"** compilare i dati richiesti > **"SALVA**".